Sample Rate Synchronization between VAC and Vista/Win7 Sound Devices

| FlexRadio Systems Knowledge Center                               |                |                  |      |             |        | Home    | Search | Tags    | Glossary | Members |
|------------------------------------------------------------------|----------------|------------------|------|-------------|--------|---------|--------|---------|----------|---------|
| Welcome Guest ( Login   Register ) Latest Additions Most Popular |                |                  |      |             |        |         |        |         |          |         |
| Getting Started                                                  | Knowledge Base | 🥏 TroubleShooter | FAQs | E Downloads | FlexRa | dio Web | Site 📳 | ' Forum | s        |         |
| Technical Suppor                                                 | t              |                  |      |             |        |         |        |         |          |         |

Details

Last Modified By: Administrator

Type: HOWTO Rated 3 stars based on 8 votes.

Article has been viewed 5,966

brint Article

Bookmark <u>Article</u>

Bookmarks

Comments

RSS

Social

times

Options

Last Modified: Friday March 02, 2012

Home » Knowledge Base » Expert Setups » PowerSDR » VAC & Digital Modes » Sample Rate Synchronization between VAC and Vista/Win7 Sound...

Sample Rate Synchronization between VAC and Vista/Win7 Sound...

Sample Rate Synchronization between VAC and Vista/Win7 Sound...

# Sample Rate Synchronization between <u>VAC</u> and Vista/Win7 Sound Devices

| System Dependencies       |                            |  |  |  |
|---------------------------|----------------------------|--|--|--|
| Minimum PowerSDR Version: | 1.X.0                      |  |  |  |
| Applicable Hardware:      | All FlexRadio Systems SDRs |  |  |  |

Content provided by: FlexRadio Systems Engineering

#### **Explanation of the Problem**

When transferring an audio stream between two software process such as <u>PowerSDR</u> and a digital mode application using <u>VAC</u> (virtual audio cables) one consideration is sampling rate conversions at different steps in the audio signal path. Ideally your source and destination sampling rates would be the same resulting in no sampling rate conversions. Unfortunately this ideal situation does not exist therefore you must take this process of sample rate conversion into consideration when setting up <u>PowerSDR</u> to transfer audio to a third-party application.

With the introduction of Vista and Win7, Microsoft changed the behavior of sound devices where the user has more control of the low-level parameters and the default sampling rate parameter was set for playing CD music at 44.1 <u>KHz</u>. In addition, the ability to control the low-level parameters from third-party programs like <u>VAC</u> has been limited. The end result of these changes is that Windows is forcing an un-necessary and detrimental sampling rate down-conversion in the <u>PowerSDR</u><-><u>VAC</u><->digital mode program signal path which results in additional system resource overhead, added latency and audio artifacts that show up as unwanted sidebands or harmonics that the digital mode sound card program's <u>DSP</u> filtering does not remove.

It is best to illustrate this situation with an example. When operating digital modes, you are transferring audio from <u>PowerSDR</u> to a digital mode program like Fldigi via <u>VAC</u> "cables". It is a common *de facto* practice to set the <u>VAC</u> sampling rate in <u>PowerSDR</u> to 48 <u>KHz</u> which is a natural multiple of the audio sampling rates <u>PowerSDR</u> operates at normally (48, 96 & 192 <u>KHz</u>). From a operational standpoint, it is much "cleaner" to down or up-convert sampling rates that are even multiples so that audio buffers align on natural boundaries, eliminating buffers that are only partially full of actual audio data. In the case of <u>VAC</u>, the 48 <u>KHz</u> sampling rate is equal to or an even multiple of the possible the <u>PowerSDR</u> audio sampling rates.

The <u>VAC</u> cable which is used to transfer the audio streams between <u>PowerSDR</u> and the third-party digital mode application is a *Windows sound device* and it will adjust the audio steam parameters (sampling rate, bit depth and number of channels) at each end point of the <u>VAC</u> cable to match the applications audio stream parameters. For example, in <u>PowerSDR if</u> you set the <u>VAC</u> sampling rate to 48 <u>KHz</u> and have the Mono/Stereo check box **unchecked**, then the audio stream parameters are 48 <u>KHz</u>, 16-bit depth, single channel. The other end of the <u>VAC</u> audio cable that connects to the third-party digital mode application also has audio steam parameters that *should* be the same as <u>PowerSDR</u>. In this case either <u>VAC</u> or the third-party digital mode application itself will change the characteristics of the audio stream to match the other end point of the <u>VAC</u> cable.

In the case of Fldigi, you can configure its "sound card" settings, which in this case are the audio steam parameters of the connected Windows sound device or <u>VAC</u> cable. Now it gets a little more complicated. The "modems" or the <u>DSP</u> software that performs the modulation/demodulation of a specific sound card digital mode operates at a *different sampling rate* than that of the connected "sound card. In the case of Fldigi, the modems operate at 8 <u>KHz</u>, which is a multiple of most legal sampling rates and therefore does not usually have problems with partially filled audio buffers. So in the aforementioned example, the following is a representation of the audio stream signal path in regards to the audio steam parameters.

[PowerSDR, IQ: **48KHz**, 24 bit, 2 channel] <-> [PowerSDR, VAC I/O: **48 KHz**, 16-bit, 1 channel] <-> [VAC Cable-1, end point1: **48 KHz**, 16-bit, 1 channel] <-> [Fldigi Sound card interface: **48 KHz**, 16-bit, 1 channel] <-> [Fldigi Sound card interface] <-> [Fldigi Sound card interface] <-> [Fldigi Sound card interface] <-> [Fldigi Sound card interface] <-> [Fldigi Sound card interface] <-> [Fldigi Sound card interface] <-> [Fldigi Sound card interface] <-> [Fldigi Sound card interface] <-> [Fldigi Sound card interface] <-> [Fldig

Sample Rate Synchronization between VAC and Vista/Win7 Sound Devices

16-bit, 1 channel]==[Fldig modem: 8 KHz, 16-bit, 1 channel]

As you can see, ignoring the <u>PowerSDR</u> audio sampling rate, **there is only one sampling rate conversion** that happens during this process which is "inside" Fldigi at the modem stage. This represents a sampling rate conversion scenario which is about as ideal as you can get.

With Vista and Win7, Microsoft change some of the default behaviors of their sound devices, of which <u>VAC</u> cables are Windows Sound devices, abet they are virtual rather than physical like a sound card. **One of these changes was to set the default audio device parameters of all sound devices to 44.1** <u>KHz</u>, **16-bit**, **2 channel (stereo) and <u>VAC</u> can not over-ride the defaults.** The result is an audio stream signal path tha now looks like the following

[PowerSDR, IQ: **48KHz**, 24 bit, 2 channel] <-> [PowerSDR, VAC I/O: **48 KHz**, 16-bit, 1 channel] <-> [VAC Cable-1, end point1: **44.1** KHz, 16-bit, 2 channel] ==[VAC Cable-1, end point2: 44.1 KHz, 16-bit, 2 channel] <-> [Fldigi Sound card interface: **48** KHz, 16-bit, 1 channel] ==[Fldig modem: **8** KHz, 16-bit, 1 channel]

As you now see we have *three* sampling rate conversions instead of one and to make things a lot worse, the conversions are not natural multiples or divisors so we have introduced inefficiencies in the transfer of data at the buffer level. The result of this operation is the additional system resource overhead, added latencyand audio artifacts that show up as unwanted sidebands or harmonics that the <u>DSP</u> filtering does not remove mentioned above. All of which is detrimental to the operation of digital modes with <u>PowerSDR</u> and your <u>software defined radio</u>.

So how do we fix this problem? We do it by changing the default audio parameters of the Windows sound device, which in this case are the <u>VAC</u> cables used to transfer audio to and from <u>PowerSDR</u> and the third-party digital mode programs.

## Changing the Default Sound Device Parameter for VAC Cables

The following procedure will describe how to change the default Windows sound device parameter from 44.1 <u>KHz</u>, 16-bit, 2 channels to an optimal configuration for <u>PowerSDR</u> using <u>VAC</u> for audio transfer of 48 <u>KHz</u>, 16-bit 1 channel.

### Setting the PowerSDR VAC Parameters

- 1. Open the <u>VAC</u> setup tab in <u>PowerSDR</u>: **Setup->Audio-><u>VAC</u>**
- 2. Set the following <u>VAC</u> Parameters (the other parameters may need to be set specific to the sound card application you are using a.) Sampling Rate: **48000**
- b.) Mono/Stereo: The Stereo check box is unchecked

### Changing the Default Sampling Rate for a Windows Sound Device

Note: Make sure PowerSDR and any digital mode programs are not running

- 1. Click on the Windows Start button and Select the Control Panel option
- 2. Click on the Hardware and Sound category
- 3. In the Sound sub-category, select Manage Audio Devices

4. In the Playback tab, locate the first <u>VAC</u> cable, it should be labeled as Line 1, Virtual Audio Cable. Right click on it and select **Properties** from the menu.

- 5. Click on the Advanced tab
- 6. Click on the drop down box in the Default Format section. Select "2 channel, 16 bit, 48000 Hz (DVD Quality)"

| 🦻 Line 1 Properties 🛛 💌                                                                                                    |  |  |  |  |
|----------------------------------------------------------------------------------------------------|--|--|--|--|
| General Levels Advanced                                                                                                    |  |  |  |  |
| Default Format<br>Select the sample rate and bit depth to be used when running<br>in shared mode.<br>2 channel, 16 bit, 48000 Hz (DVD Quality) Test |  |  |  |  |
| Exclusive Mode    Image: Allow applications to take exclusive control of this device   Image: Give exclusive mode applications priority             |  |  |  |  |
|                                                                                                    |  |  |  |  |
| Restore Defaults                                                                                                    |  |  |  |  |
| OK Cancel Apply                                                                                                    |  |  |  |  |

7. In the Exclusive Mode section, check both boxes; "Allow applications to take exclusive control of this device" and "Give exclusive mode applications priority".

8. Click on the OK button

9. Repeat steps 5-6 for all of the VAC cables in the Playback tab

10. Select the Recording tab.

11. In the **Recording** tab, locate the first <u>VAC</u> cable, it should be labeled as **Line 1**, **Virtual Audio Cable**. **Right click** on itand select **Properties** from the menu.

12. Click on the Advanced tab

13. Click on the drop down box in the Default Format section. Select "2 channel, 16 bit, 48000 Hz (DVD Quality)"

14. In the Exclusive Mode section, check both boxes; "Allow applications to take exclusive control of this device" and "Give

exclusive mode applications priority".

15. Click on the  $\mathbf{OK}$  button

16. Repeat steps 5-6 for all of the  $\underline{VAC}$  cables in the  ${\hbox{\bf Recording}}$  tab

This KB article may reference additional files that are available on the FlexRadio Systems web site Downloads page. Please use the URL(s) below to download the referenced materials.

Get ADOBE\* READER\*

An Adobe Acrobat Reader may be required to open the file.You can download Adobe Acrobat from here.

KB Source Document(s):

None Referenced

Rate this Article: 👷 🚖 🚖 🪖

Add Your Comments

Comment require login or registration.

Powered By InstantKB.NET 2.0.6 © 2012 Execution: 0.675. 12 gueries. Compression Disabled.